On Sight Vision ApS Leif Holde Tlf.: 4117 2140

# SmartView Synergy

**User Guide** 

# Humanware

Revision 4-20092709

# Indholdsfortegnelse:

| Advarsel |                               | 1  |
|----------|-------------------------------|----|
| 1.1      | Samling                       | 2  |
| 1.5      | Fysisk beskrivelse af Synergy | 6  |
| 1.5.1    | SmartView Synergy standard    | 6  |
| 1.5.2    | Bag Panel                     | 7  |
| 1.5.3    | Brug af Læse Bord             | 8  |
| 1.5.4    | Indstilling af LCD Skærm      | 8  |
| 2        | Kontrol Panel og knapper      | 9  |
| 2.1      | Beskrivelse af knapper        | 9  |
| 2.1.1    | Tænd/Sluk knap                | 9  |
| 2.1.2    | Forøget Kontrast knap         | 9  |
| 2.1.3    | Farve knap                    | 11 |
| 2.1.5.   | Zoom knap                     | 11 |
| 2.1.7    | Lysstyrke knap                | 11 |

| 3 Hoved Menu |                       | 12 |
|--------------|-----------------------|----|
| 3.1          | Navigering i Menu'en  | 12 |
| 3.2          | Brug af skyde knapper | 12 |
| 3.3          | Hoved Menu punkter    | 13 |
| 3.4          | Display Under menu    | 15 |

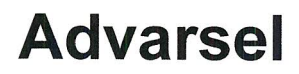

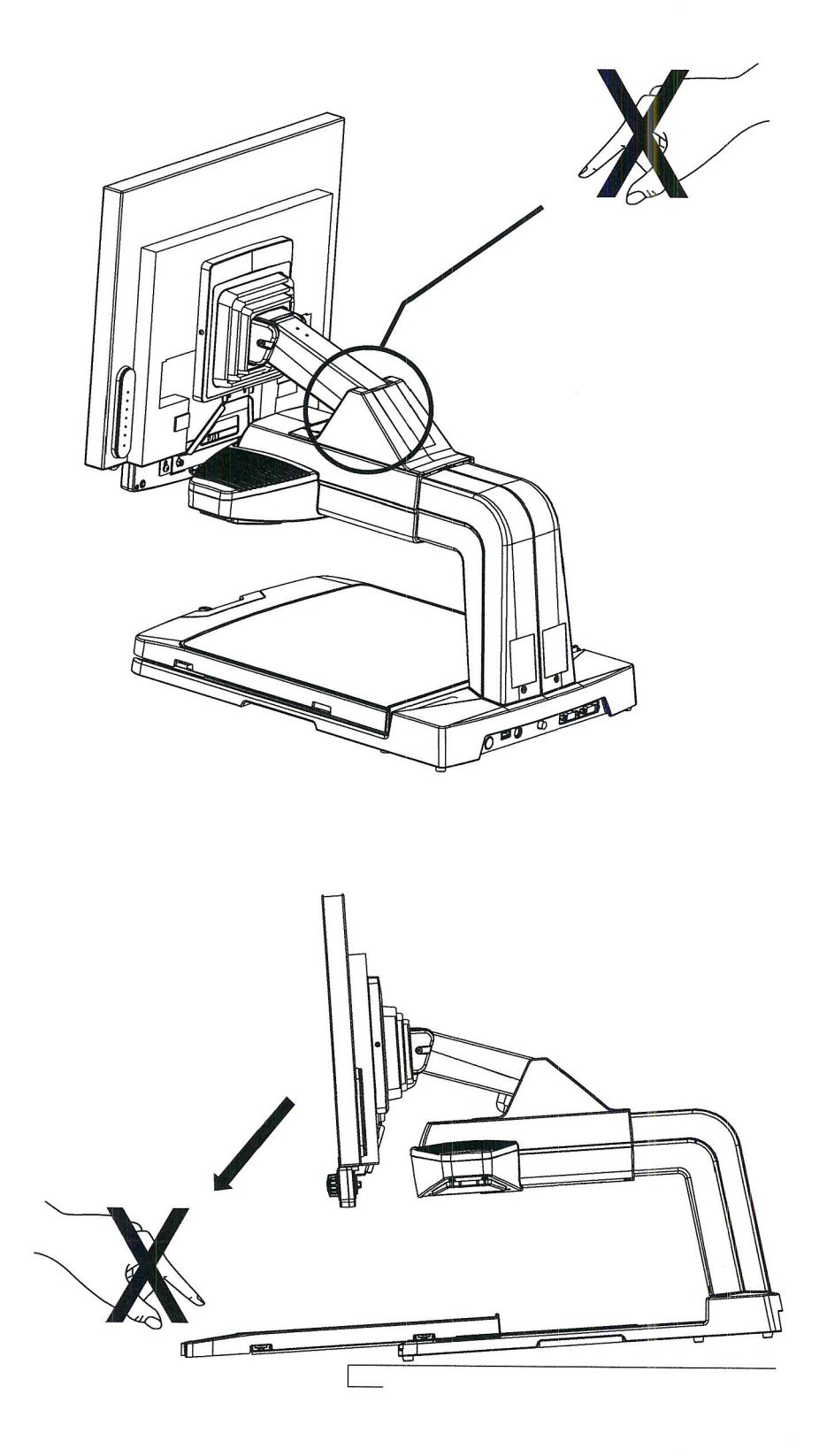

Standard konfigurationen har en integreret LCD skærm og et fast Standard Panel. To skærmstørrelser kan leveres: 19" og 22". Et fastmonteret Avanceret kontrol Panel samt en Avanceret Fjernbetjening kan leveres som ekstra udstyr.

Bemærk: Fjernbetjenings panelerne er tilsluttet til basen af enheden med et kabel. Fastmonterede kontrol paneler er monteret til den integrerede LCD skærm og er derfor kun mulige i standard konfigurationen. Alle finesser på Standard Kontrol Panelet kan også findes på det Avancerede Kontrol Panel. Det Avancerede Kontrol Panel har dog to ekstra knapper.

# 1 Samling

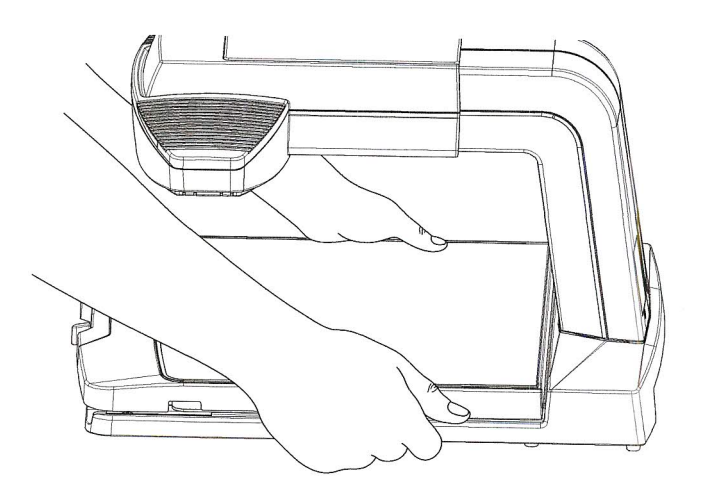

**1**. Tag Basis enheden ud af æsken

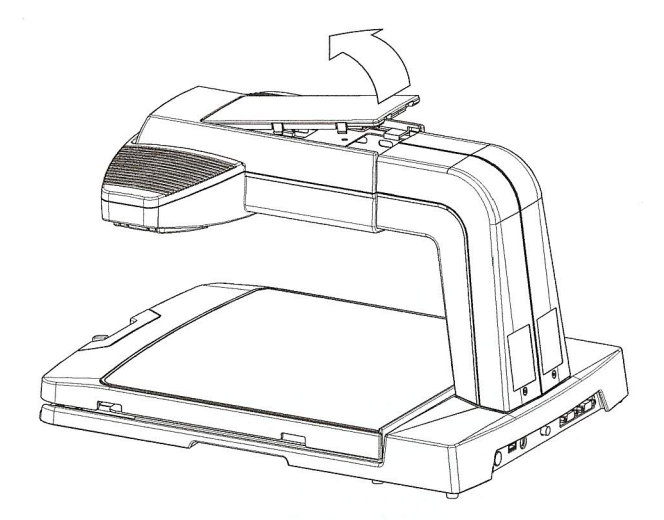

- 2. Fjern det flade dæksel fra oversiden af base enheden
- 3. Anbring tappene på undersiden af arrmen over de to huller i metal delen. Sænk armen til LCD skærmen og sigt, så tappene passer ind i hullerne, og skub derefter LCD/armen bagud. LCD/ARM enheden skal fastholde sig selv.

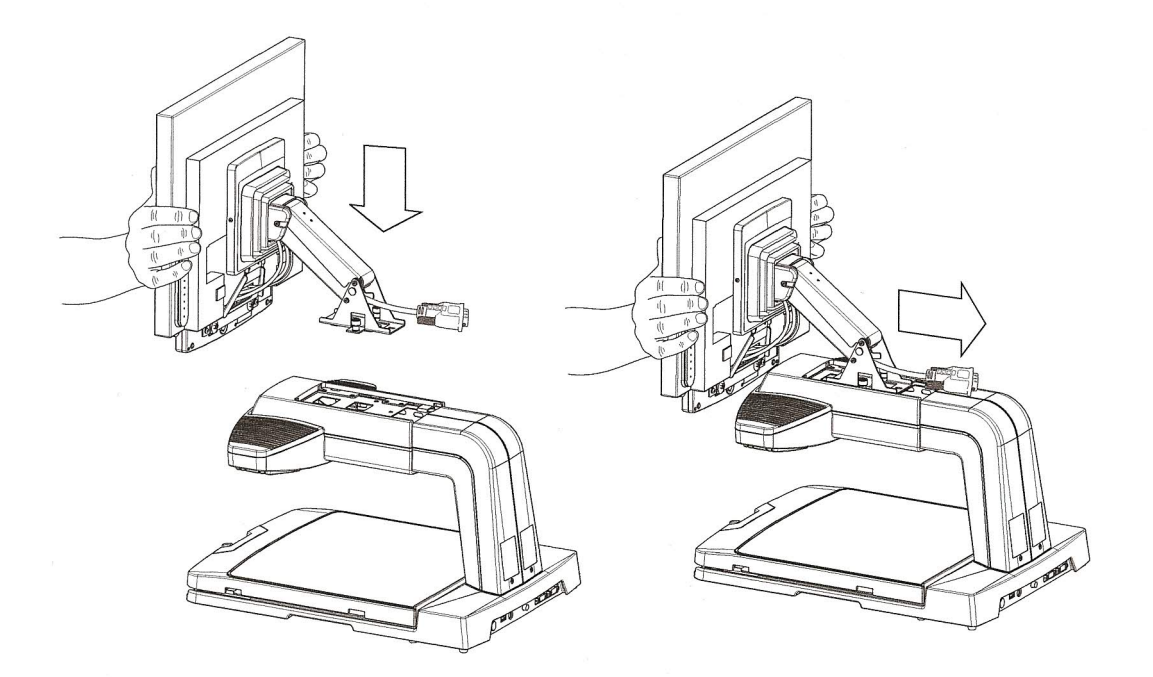

4. Skru de to skruer i på begge sider af armen

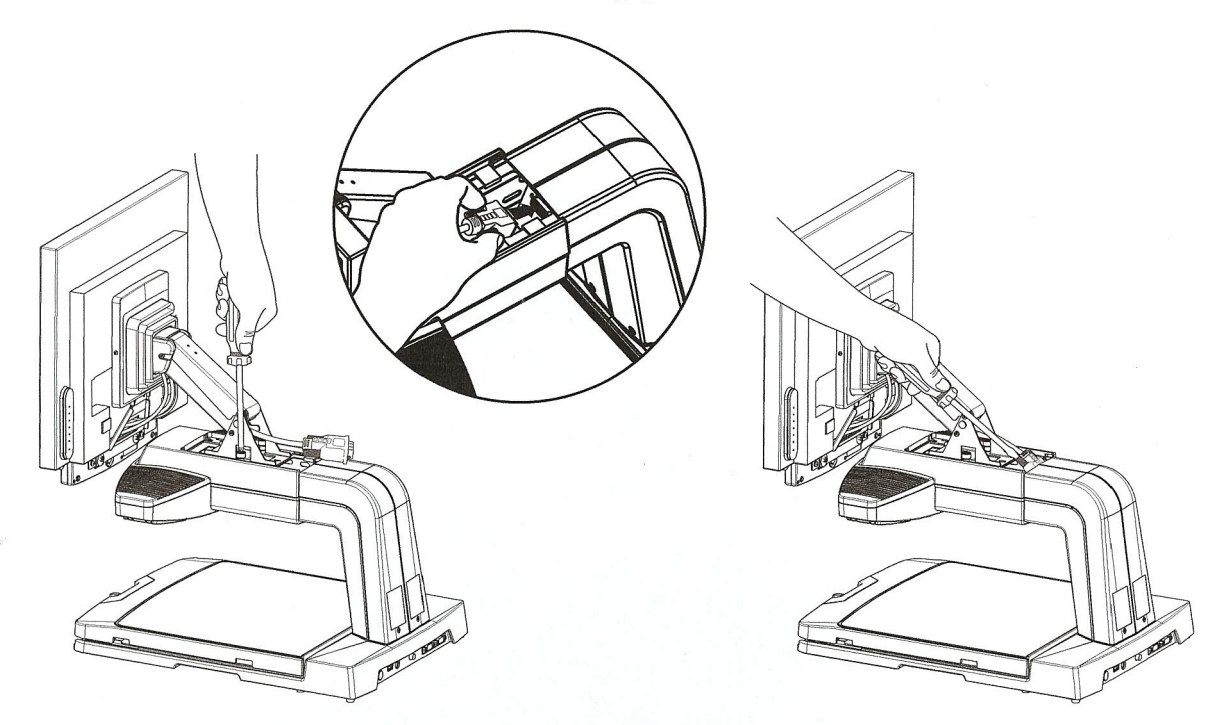

5. Tilslut kablet til den tilsvarende bøsning gennem hullet øverst. Brug en skruetrækker til at fastgøre stikket.

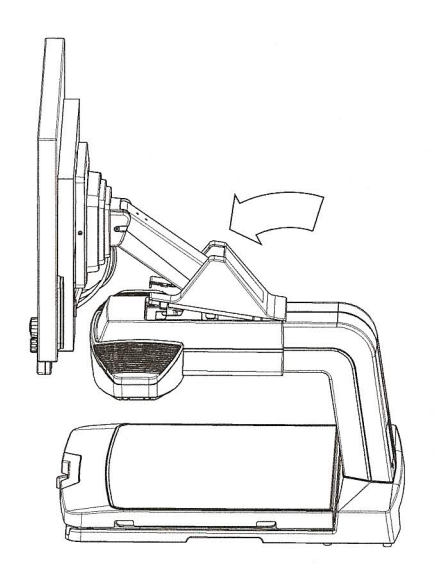

6. Anbring plastic dækslet over bunden af armen

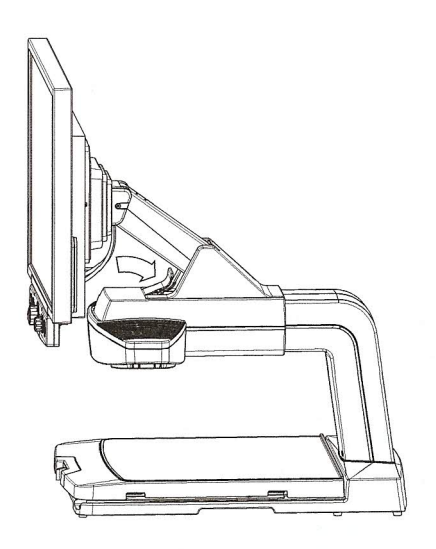

- 7. Anbring det lille plastic-dæksel på forsiden af armens befæstning
- 8. Tilslut strømforsyning og kabel.

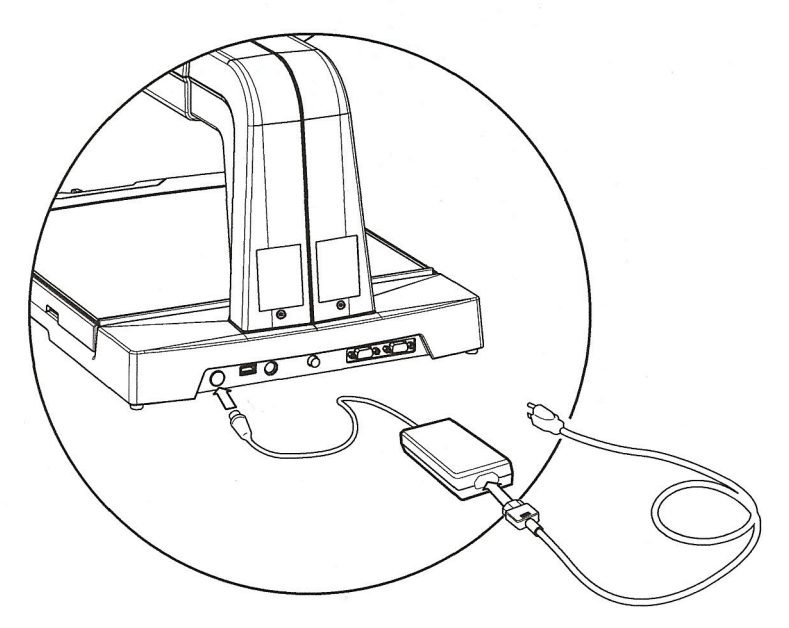

Advarsel: Løft ikke enheden i monitor-armen. Løft kun ved at holde under bunden (X-Y bordet). Fysisk beskrivelse af SmartView Synergy

1.5.1 SmartView Synergy (Standard Konfiguration)

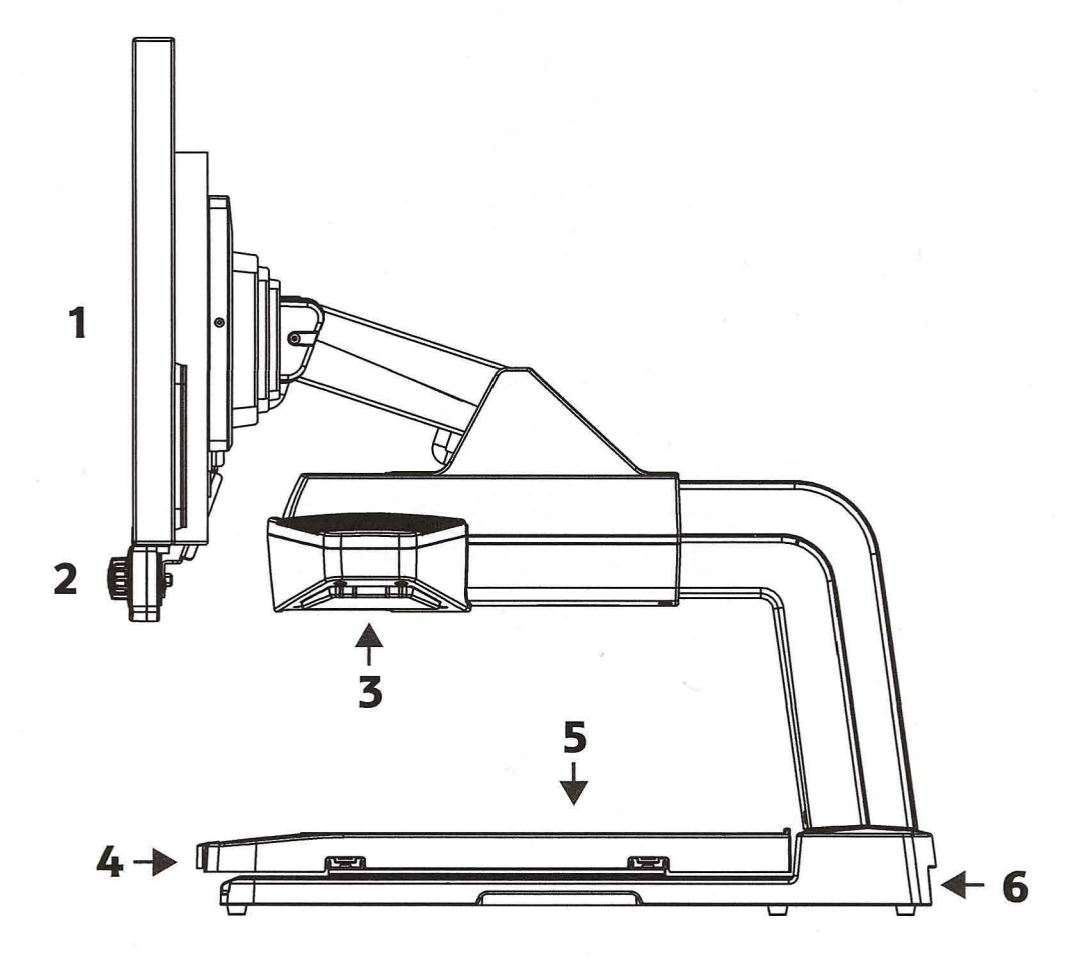

- 1- LCD skærm
- 2- Front kontrol panel
- 3- Kamera og belysnings enhed
- 4- Lås til X-Y Bordet
- 5- Bag panel

#### 1.5.2 Bag Panel

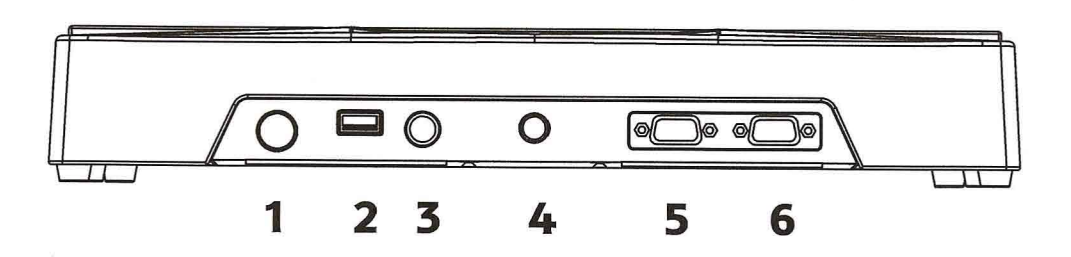

- 1- Strøm tilslutning
- 2- USB port til service
- 3- Bøsning til fjernbetjenings-panel
- 4- TV UD (CVBS) bøsning
- 5- VGA UD bøsning
- 6- VGA IND bøsning

7

# 1.5.1 Betjening af X-Y læsebordet

Læsebordet er forsynet med en låse mekanisme. Den findes i midten af forkanten af bordet. Denne finesse giver mulighed for at indstille friktionen på læsebordet. Skydeknappen flyttes mod højre for at give større modstand. Jo mere du flytter skyde-knappen, jo vanskeligere bliver det at flytte læsebordet. Dette giver mere kontrol og vil begrænse utilsigtede bevægelser væk fra det, du er i gang med at betragte.

Når skyde-knappen er helt mod højre, vil bordet være i låst position.

For at mindske modstanden, flyttes skyde-knappen mod venstre.

#### 1.5.2 Indstilling af LCD Skærmen

LCD skærmens betragtnings vinkel og lodrette position kan indstilles for at give optimal betragtning.

For at indstille LCD skærmen, holdes på begge sider af LCD skærmen og

- Flyt skærmen op eller ned for at indstille til dine øjne.
- Vip skærmen fremad og bagud og drej mod venstre eller højre indtil du finder den bedste position.

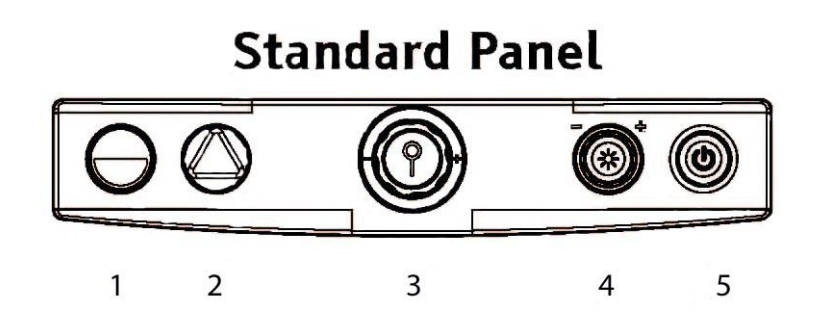

## 2 Kontrol panel og knapper.

- 1- Forøget kontrast knap
- 2- Farve knap (ægte farver)
- 3- Zoom knap
- 4- Knap for indstilling af lysstyrke
- 5- Tænd/sluk knap

# 2.1 Beskrivelse af kontrol panelets knapper

# 2.1.1 Tænd/Sluk knap (5)

Tænd/Sluk knappen findes længst mod højre. Når der er tændt for strømmen, vil der komme lys over Læse-bordet og Tænd/Sluk knappen vil lyse grønt.

# 2.1.2 Forøget Kontrast knap (1)

**Forøget kontrast funktions-**knappen findes længst mod venstre. Når man læser i farve-funktionen, bruges **forøget kontrast** knappen til at skifte til forøget kontrast funktionen. Forøget kontrast er ren hvid tekst på ren sort baggrund eller ren sort tekst på ren hvid baggrund.

Synergy giver mulighed for at betragte tekst med forskellige farve-kombinationer.

#### Forøget kontrast med farve kombinationer

Når du er i funktionen for forøget kontrast, trykkes på **Forøget Kontrast** knappen i 5 sekunder for at komme til en cyklus med 16 farve kombinationer. Den valgte farve kombination bliver gemt som dit foretrukne valg, når enheden bliver slukket.

#### Begrænsning af farver med forøget kontrast

Du kan begrænse antallet af farve kombinationer. For at skifte mellem ægte farver og begrænsede farver, trykkes og holdes *Forøget Kontrast* knappen i 5 sekunder, hvorefter man hører et bekræftelses-bip, (hvis dette ikke er afbrudt i hoved menu'en).

Hvis apparatet viser alle 16 farve kombinationer, trykkes og holdes *Forøget Kontrast* knappen i fem sekunder. Dette vil begrænse farve kombinationerne: De igangværende kunstige farver (positiv/negativ), ren sort på ren hvid og ren hvid på ren sort. Bemærk at aktivering af begrænsede farver, når man befinder sig i ren sort på ren hvid eller ren hvid på ren sort, vil begrænse valgmuligheden til kun disse 2 kombinationer.

Bemærk: *Forøget Kontrast* knappen benyttes også til at forlade menu'en.

# 2.1.3 Ægte farver

Når man befinder sig i Forøget Kontrast funktionen, bruges *Farve* knappen til at skifte til farve funktionen. I denne funktion vil billeder blive vist i ægte farver.

Bemærk: Når man er i farve funktion, vil et langt tryk på **Farve** knappen (5 sekunder) aktivere Hoved Menu'en. Når man er i denne menu, vil farve knappen bruges til at foretage valg.

#### 2.1.5 Zoom knap

**Zoom** knappen bruges til at ændre forstørrelses-faktoren på billedet, der ses på skærmen. Drej knappen i urets retning for at øge forstørrelsen eller drej mod uret for at formindske forstørrelsen. Der er 24 forskellige forstørrelses-niveau'er. Forstørrelses-graden vises på skærmen med en bjælke i 3 sekunder.

#### 2.1.7 Lysstyrke knap

Når man befinder sig i indstilling for Forøget Kontrast eller Ægte Farver, drejes knappen med uret eller mod uret for at forøge eller formindske Lysstyrken. Forskellige lysstyrker kan gemmes i **Forøget Kontrast** og i **Ægte Farver.** 

Bemærk: Når man er i Menu'en, bruges *Lysstyrke knappen* til at skifte gennem menu-mulighederne.

Når knappen bruges til at navigere rundt i menu'en, ændrer Lysstyrke knappen ikke lysstyrken.

#### 3. Hoved Menu

For at komme ind i Hoved Menuen, trykkes og holdes **Farve** knappen i 5 sekunder. Et bip vil høres og Hoved Menu'en vises på skærmen. Bemærk at OK-bip kan afbrydes i Hoved Menu'en.

## 3.1 Navigering i menu'en

Når man befinder sig i Menu'en, bliver de normale funktioner på kontrol panelet erstattet af menu funktioner.

*Lysstyrke* knappen bruges til at flytte op og ned i menu punkterne.

Farve knappen bruges til at vælge en mulighed.

*Forøget Kontrast* knappen bruges til at flytte fra Display Under Menu'en til Hoved Menu'en. Den bruges også til at komme væk fra Hoved Menu'en.

#### 3.2 Skyde Knapper

Skyde knapper bruges, når man kommer til menu punkterne for Kontrast og Farve. Når en skyde-knap vises, bruges *Lysstyrke* knappen til at foretage indstillinger. En rotation i retning med uret vil forøge værdien af parameteret (Bjælken bliver længere) mens en rotation mod uret vil formindske værdien af parameteret (Bjælken bliver kortere). For at bekræfte den nye værdi, trykkes på *Farve* knappen. For at slette ændringerne, der er foretaget i det valgte parameter og vende tilbage til Menu'en, trykkes på *Forøget Kontrast* knappen.

#### 3.3 Hoved menu punkter

Hoved Menu'en er inddelt i følgende punkter:

# Kontrast (Kun i Farve funktionen).

Valg af dette menu punkt vil vise en kontrast skydeknap, hvor du vil kunne indstille kontrast niveauet. Kontrast kan kun indstilles i Farve funktionen. Forsøger man at indstille kontrasten i Forøget kontrast funktionen, hører man et fejl bip.

Indstil med *Lysstyrke* på punktet "Kontrast". Tryk på *Farveknappen.* Drej på *Lysstyrke-knappen* til ønsket kontrast niveau. Tryk på Farve-knappen igen for at komme tilbage til Hoved Menu'en.

# Farve (Kun i Farve funktionen)

Valg af dette menu punkt vil vise en Farve skydeknap. Farver kan kun indstilles i Farve funktionen. Forsøger man at indstille kontrasten i Forøget kontrast funktionen, hører man et fejl bip.

Indstil med *Lysstyrke* på punktet "Farve". Tryk på *Farveknappen.* Drej på *Lysstyrke-knappen* til ønsket farve niveau. Tryk på Farve-knappen igen for at komme tilbage til Hoved Menu'en.

# Farve Forvalg (Kun i Farve funktionen)

Denne finesse giver dig mulighed for hurtigt at vælge mellem to indstillinger af farve niveauer. Som udgangspunkt er disse indstillet som neutrale farver og forøgede farver. De fungerer som forudindstillede værdier, som du kan vælge og ændre.

#### Fokus

Brug denne finesse til at skifte mellem Automatisk og Fast fokus. Den faste fokus funktion er praktisk i situationer, hvor du ikke ønsker at fokusere på et objekt, som kommer ind i synsfeltet. For eksempel når man skriver, ønsker man ikke at kameraer fokuserer på din hånd eller på pennen.

# Belysning

Dette menu punkt giver dig mulighed for at slukke på belysningen af læse bordet.

# Bip

Dette menu punkt giver dig mulighed for at afbryde ikke væsentlige system bip. Fejl bip vil forblive aktiveret.

#### Sprog

Dette menu punkt giver mulighed for at vælge det sprog, der vises på skærmen.

# Display

Denne menu benyttes til at komme ind i Display under menu'en. Display under menu'en indeholder følgende punkter: Region, System Information, Zoom, Splash Skærm, Skærm størrelse, Video omskifter og PC Skærm Video Link. (Video omskifter og PS Link fungerer kun med Avanceret Betjenings Panel).

Disse bliver beskrevet i afsnittet om Display Under menu.

#### Fabriksindstilling

Brug denne mulighed for at indstille apparatet til alle dets originale indstillinger.

#### 3.4 Display Under Menu

#### Region

Valg af forskellige regioner vil ændre support telefon nummeret, som vises på skærmen (DK ikke installeret).

#### **System Information**

Valg af dette punkt vil vise splach skærm, som vises, når apparatet startes.

#### **Zoom Display**

Vælg dette punkt for at til- eller frakoble visningen af zoom niveau, når forstørrelsen indstilles.

#### Skærm størrelse

Denne funktion benyttes til at indstille størrelsen af den benyttede skærm. Når man bruger zoom, kan dette hjælpe med at indstille til den korrekte værdi, når man zoomer med visning af Bjælke for forstørrelses graden.